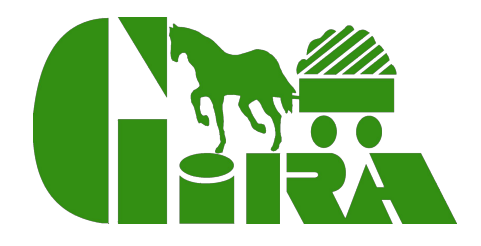

# Návod k použití objednávkového systému

WWW.GIRAFRUIT.CZ

### K čemu slouží?

Objednávková aplikace firmy Jiří Bareš - GIRA slouží k pohodlnému a rychlému objednání zboží přes internet.

# <image><image>

## Používání aplikace

Aplikaci naleznete na internetové adrese: www.girafruit.cz. Pro přístup použijte červené tlačítko "Internetový obchod" v horním menu.

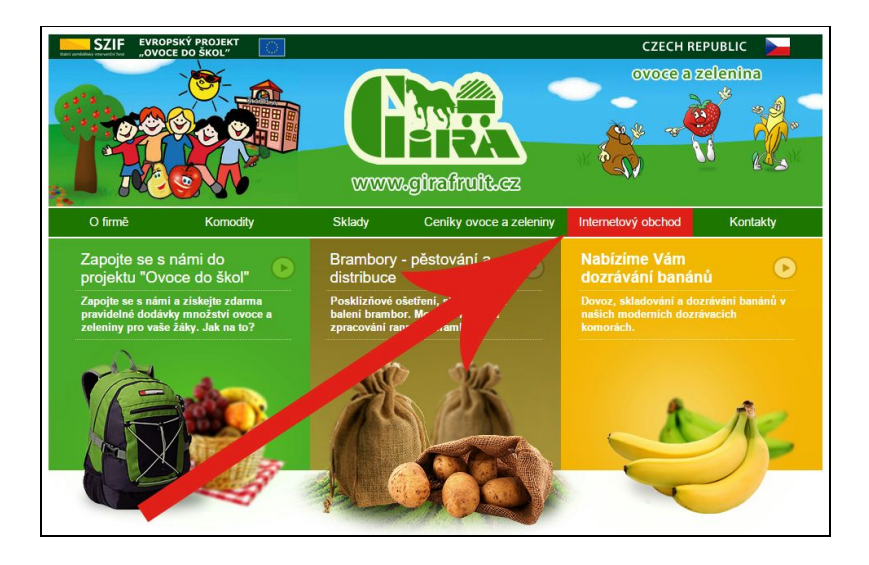

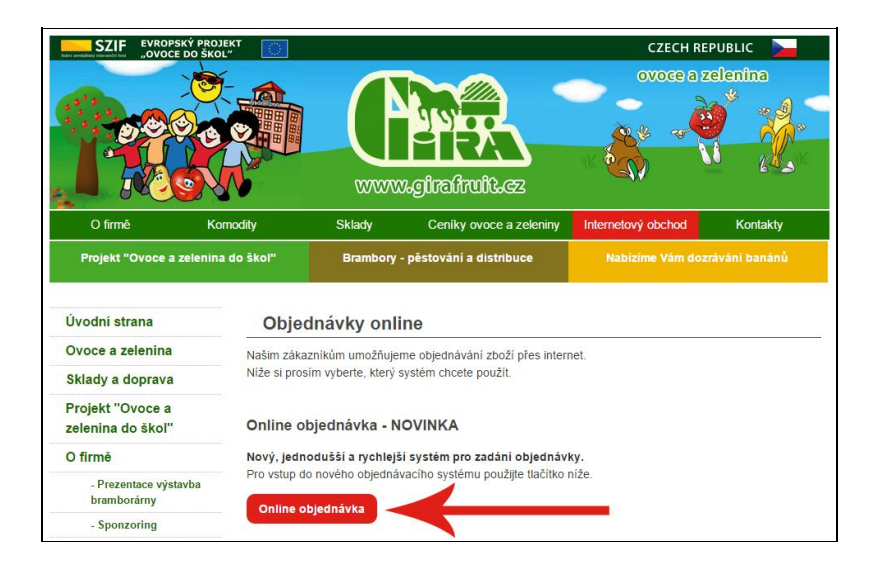

Dále klikněte na tlačítko "**Online objednávka**", které Vás přesměruje do aplikace.

#### Registrace

Pokud jste doposud naši aplikaci nepoužívali, bude nutné nejprve provést **registraci**.

Zde vyplňte prosím Vaši emailovou adresu, zvolte si heslo, které si lehce zapamatujete (heslo společně s Vaší emailovou adresou slouží pro přihlášení do objednávkové aplikace). Zbývá ještě vyplnit IČO Vaší firmy a kliknout na tlačítko "Registrovat"

| SZIF "OVOCE D                                                                                                    | Ý PROJEKT 🗾       |               |                                                                       | CZECH REPUBLIC                |          |  |  |
|----------------------------------------------------------------------------------------------------|-------------------|---------------|-----------------------------------------------------------------------|-------------------------------|----------|--|--|
|                                                                                                    |                   |               | v.gire/irult.cz                                                       | ovoce a                       | zelenîna |  |  |
| O firmē                                                                                                    | Komodity          | Sklady        | Ceníky ovoce a zeleniny                                               | Internetový obchod            | Kontakty |  |  |
| Projekt "Ovoce a ze                                                                                                    | elenina do škol'' | Brambory      | - pěstování a distribuce                                              | Nabizime Vám dozrávání banánů |          |  |  |
| Ovoce a zelenina                                                                                                    |                   |               | Přístupový email                                                      |                               |          |  |  |
| Sklady a doprava<br>Projekt "Ovoce a<br>zelenina do škol"                                                                                     |                   |               | Heslo                                                                 |                               |          |  |  |
| Sklady a doprava<br>Projekt "Ovoce a<br>zelenina do škol"<br>O firmē                                                                          |                   |               | Heslo                                                                 |                               |          |  |  |
| Sklady a doprava<br>Projekt "Ovoce a<br>zelenina do škol"<br>O firmě<br>- Prezentace výstav<br>bramborárny                                    | vba               |               | Hesio<br>Zústat přihlášen<br>Přihlásit<br>Pokud nemáte účet, tak si l | no vytvořte zde               |          |  |  |
| Sklady a doprava<br>Projekt "Ovoce a<br>zelenina do škol"<br>O firmě<br>- Prezentace výstav<br>bramborárny<br>- Sponzoring                    | vba               | $\rightarrow$ | Heslo<br>Züstat přihlášen<br>Přihlásit<br>Pokud nemáte účet, tak si l | no vytvořte zde               |          |  |  |
| Sklady a doprava<br>Projekt "Ovoce a<br>zelenina do škol"<br>O firmē<br>- Prezentace výstav<br>bramborámy<br>- Sponzoring<br>Gastro           | vba               | $\rightarrow$ | Heslo<br>Züstat přihlášen<br>Přihlásit<br>Pokud nemáte účet, tak si l | no vytvořte zde               |          |  |  |
| Sklady a doprava<br>Projekt "Ovoce a<br>zelenina do škol"<br>O firmē<br>- Prezentace výsta<br>bramborárny<br>- Sponzoring<br>Gastro<br>Pexeso | vba               | <b>→</b>      | Heslo<br>Züstat přihlášen<br>Přihlásit<br>Pokud nemáte účet, tak si l | no vytvořte zde               |          |  |  |

Po úspěšné registraci se Vám automaticky načte úvodní přihlašovací stránka, na které se můžete **přihlásit do** aplikace.

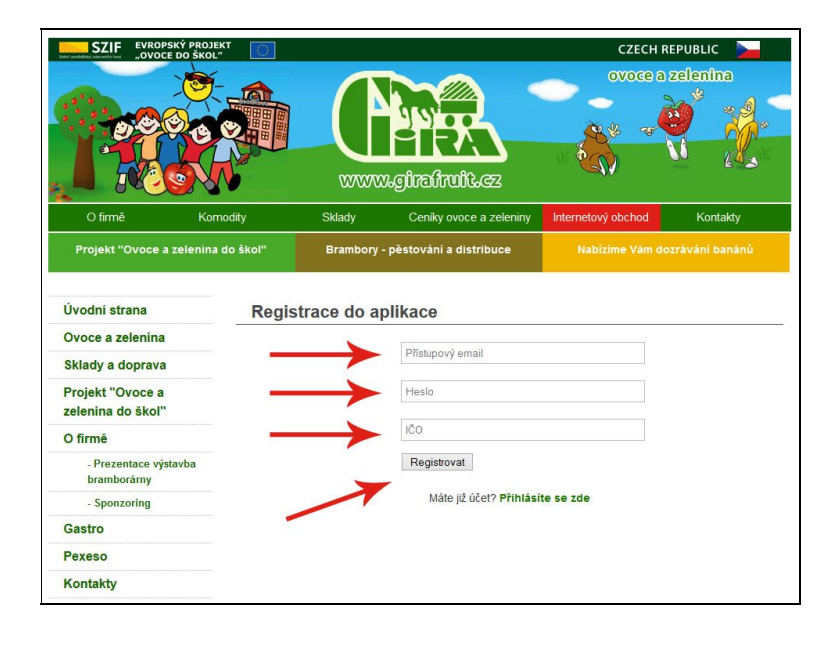

#### Objednání

V levém menu klikneme na odkaz: "Zadat novou objednávku"

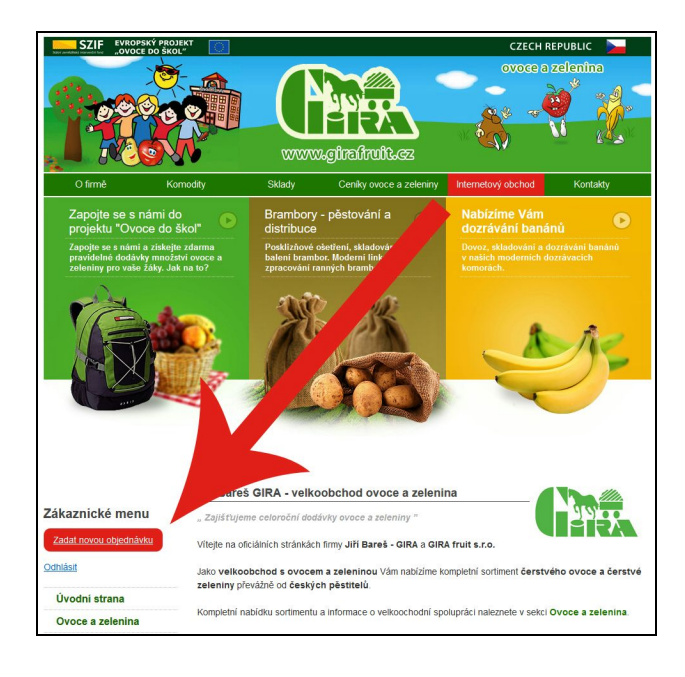

Ještě předtím, než přejdeme k samotné objednávce, bude nutné **vybrat dodací adresu**. Toto provedete v hlavičce objednávky.

Pokud se Vám zobrazí více dodacích adres, zvolte prosím Vaši správnou dodací adresu.

| O firmě K<br>Projekt "Ovoce a zelení                                                                                                    | omodity<br>na do škol" | Sklady<br>Brambory - pi | Ceniky ovoce a zelei | niny I | Internetový obcho    | 1 B       | -       |
|----------------------------------------------------------------------------------------------------|------------------------|-------------------------|----------------------|--------|----------------------|-----------|---------|
| Projekt "Ovoce a zeleni                                                                                                    | na do škol"            | Brambory - pë           |                      |        |                      |           | ontakty |
|                                                                                                    |                        |                         | stování a distribuce | 8      | Nabizime Vá          | ni banánů |         |
| nlásit                                                                                                    | novidite zue           | Položka                 | Počet k<br>objednání |        | Počet k<br>reklamaci |           |         |
| Úvodní strana                                                                                                    | Ananas                 |                         |                      | kus    | 0                    | kus       |         |
| Ovoce a zelenina                                                                                                    | Banany BC              | ONITA                   |                      | kg     |                      | kg        |         |
| Sklady a doprava                                                                                                    | Blumy                  |                         |                      | kg     | 0                    | kg        |         |
| Desialt "Ouses                                                                                                    | Brambory               | Girsac bal.2 kg pozd    | i 🗎                  | bal    | 0                    | bal       |         |
| zelenina do šk                                                                                                    | Brambory I             | konzumni loupané        | 1                    | kg     | 0                    | kg        |         |
| ) firmă                                                                                                    | Brambory I             | konzumni pozdni         |                      | kg     |                      | kg        |         |
| n mile                                                                                                    | Brambory I             | konzumni rané           | 1                    | kg     | ۵.                   | kg        |         |
| - Preze te výstavba<br>bram arny                                                                                                    | Brokolice I            | ks                      |                      | kus    | \$                   | kus       |         |
| - S zoring                                                                                                    | Broskev k              | oš bal.0.5 kg           | 1                    | bal    |                      | bal       |         |
| Gast                                                                                                    | Broskev P              | araguayo                |                      | kg     |                      | kg        |         |
| Pagao                                                                                                    | Broskev p              | lato                    | +                    | kg     | *                    | kg        |         |
| and the second second s | Celer                  |                         | -                    | kg     | -                    | kg        |         |

#### Upozornění: V případě změny dodací adresy, nás kontaktuje na emailu: webmaster@girafruit.cz

#### Objednávkový formulář

Celý proces objednání zboží je **velice jednoduchý**. Do kolonky **"Počet k objednání**" vyplňte Vámi požadované množství.

Reklamované množství zadejte do kolonky "Počet k reklamaci".

Upozornění: V kolonce "Počet k reklamaci" lze reklamovat pouze položky, které jste objednali přes tuto aplikaci. V případě, že do kolonky nelze zapisovat a chcete uplatnit reklamaci na zboží, které jste objednali například telefonicky, napište nám jej do poznámky k objednávce, kterou naleznete ve spodní části stránky s objednávkou.

|                              |                                | Špenát baby                              |             | bal       | A V | bal |   |
|------------------------------|--------------------------------|------------------------------------------|-------------|-----------|-----|-----|---|
|                              |                                | Třešně                                   | •           | kg        | *   | kg  |   |
|                              |                                | Żampiony                                 | <b>•</b>    | kg        | *   | kg  |   |
|                              |                                | Žampiony balené 0,5kg                    |             | bal       | -   | bal |   |
| Pokud si budete prat dorucit |                                | Zazvor                                   | +           | kg        | ÷   | kg  |   |
| zboží v určitý termín        |                                | Zelí bílé                                |             | kg        | ÷   | kg  |   |
|                              |                                | Zeli cervene                             |             | kg        | -   | kg  |   |
| zvolte datum doručení.       |                                | Zeli cinske                              |             | kuc       | ¥   | kg  |   |
| Můžete také nechat kolonku   |                                | Zelí kysané ko                           |             | ka        | •   | ka  |   |
|                              |                                | Zelí kysané sáčky                        | - L         | kus       | *   | kus |   |
| <b>prazdnou</b> . V takovem  |                                | Zeli rane kg                             | +           | kg        | \$  | kg  |   |
| případě Vám bude zboží       |                                | Poznámka k objednávce:                   |             |           |     |     |   |
|                              |                                | roznanika k objednavce.                  |             |           |     |     |   |
| doruceno v <b>nejblizsi</b>  |                                |                                          |             |           |     |     |   |
| možný termín.                |                                |                                          |             | .4        |     |     |   |
| ·····, ····                  |                                | -                                        |             |           |     |     |   |
|                              |                                | Zvolte datum doruceni: mm-dd             |             |           |     |     |   |
| Posledním krokem je          |                                | Před odesláním si prosím zkontrolujte sp | rávnost vše | ch údajů. |     |     |   |
|                              | Objednávku již neize editovat. |                                          |             |           |     |     |   |
| tlačitko " <b>Odeslat</b>    |                                | Dekujeme                                 |             |           |     |     |   |
| objednávku″                  |                                |                                          |             |           |     |     |   |
| objednavku i                 |                                | Uložit objednávku                        |             |           |     |     |   |
|                              | Alterative                     |                                          |             |           |     |     |   |
|                              |                                |                                          |             |           |     |     |   |
|                              |                                |                                          | 1           | _         |     |     | - |
|                              |                                |                                          | 200         | 19        |     | 1   |   |

V případě **technických dotazů**, nás kontaktujte e-mailem na adrese: **webmaster@girafruit.cz**, nebo telefonicky na tel.čísle **724 034 499**